Konferenz der Übersetzungsdienste europäischer Staaten Conference of Translation Services of European States Conférence des Services de Traduction des Etats Européens

# TIPPS & TRICKS

## NUTZEN SIE IHREN COMPUTER/IHR CAT TOOL OPTIMAL

### Windows

KÜDES

CST

COTSOES

#### <u>Bildschirmfotos ohne [Druck]-Taste auf-</u> <u>nehmen</u>

Windows bietet eine weitere Möglichkeit, Bildschirmfotos aufzunehmen - das **Snipping Tool**.

- Öffnen Sie das Programm über Start > Alle Programme > Zubehör.
  - → Der Bildschirm erscheint leicht grau.
  - → Der Mauszeiger verwandelt sich in ein Kreuz.
- 2. Klicken Sie im Programmfenster auf den Pfeil neben der Schaltfläche **Neu**.
- 3. Wählen Sie einen Ausschneidetyp.
- 4. Ziehen Sie die Maus mit gedrückter Maustaste über den Bereich, den Sie abfotografieren möchten.
  - → Der Bildschirmausschnitt wird im Programmfenster angezeigt und gleichzeitig in der Zwischenablage gespeichert.
- Im Programmfenster können Sie den Bildschirmausschnitt mit einem Stift oder einem Marker bearbeiten und das Bildschirmfoto als HTML-, PNG-, GIF- oder JPG-Datei speichern.
- Sie können das Bildschirmfoto aber auch gleich mit [Strg]+[V] in ein Dokument einfügen.

Das Snipping Tool ist auch in Word integriert:

- Stellen Sie den Mauszeiger an die Position, an der Sie das Bildschirmfoto einfügen möchten.
- 2. Wechseln Sie in das Menüband Einfügen.

- 3. Klicken Sie in der Gruppe Illustrationen auf die Schaltfläche Screenshot und wählen Sie die Option Bildschirmausschnitt.
  - → Der Bildschirm erscheint leicht grau.
  - → Der Mauszeiger verwandelt sich in ein Kreuz.
- 4. Ziehen Sie die Maus mit gedrückter Maustaste über den Bereich, den Sie abfotografieren möchten.
  - → Der Bildschirmausschnitt wird in das Word-Dokument eingefügt.

## Word

#### Schneller auf häufig genutzten Ordner mit Dokumenten zugreifen

#### Word 2010

- Öffnen Sie ein Word-Dokument, dass sich in dem von Ihnen bevorzugten Ordner befindet.
- 2. Klicken Sie in Word auf das Menü Datei.
- 3. Wählen Sie in der linken Menüleiste die Option **Zuletzt verwendet**.
  - → Auf der rechten Seite wird eine Liste mit den zuletzt verwendeten Ordnern angezeigt.
- 4. Klicken Sie auf das Nadel-Symbol hinter Ihrem bevorzugten Ordner.
  - → Farbe und Aussehen des Nadel-Symbols verändern sich.

Künftig greift Word automatisch zuerst auf diesen Ordner zu - und zwar beim Öffnen genauso wie beim Speichern.

#### Word 2013

In Word 2013 und höher erscheint das Nadel-Symbol erst, wenn Sie mit der Maus über den Ordner fahren. Die weitere Vorgehensweise ist identisch mit der unter Word 2010 beschriebenen.

## **SDL Trados Studio**

#### Terminologieerkennung erkennt Datenbanken nicht

Im Fenster **Terminologieerkennung** werden Ihnen keine Benennungen angezeigt, obwohl die MultiTerm-Datenbanken korrekt eingebunden sind.

- Klicken Sie in der Navigationsleiste auf die Schaltfläche Projekte.
  - → SDL Trados Studio wechselt in die **Projekte**-Ansicht.
- Klicken Sie mit der rechten Maustaste auf Ihr aktuelles Projekt.
- 3. Wählen Sie im Kontextmenü den Befehl Als ,Beendet' markieren.
  - → Der Status des Projekts wird auf **Beendet** gesetzt.
- 4. Klicken Sie erneut mit der rechten Maustaste auf Ihr aktuelles Projekt.
- 5. Wählen Sie im Kontextmenü den Befehl Zurücksetzen auf ,In Bearbeitung'.
  - → Der Status des Projekts wird auf In Bearbeitung gesetzt.
- 6. Öffnen Sie Ihr Projekt wie gewohnt im Editor.
- 7. Stellen Sie den Mauszeiger in ein Segment.

Die Terminologieerkennung funktioniert wieder.

#### Terminologieerkennung erkennt nicht alles, was in der Datenbank enthalten ist

Es kommt vor, dass die Terminologieerkennung Termini nicht findet, obwohl diese in der Multi-Term-Datenbank enthalten sind. Ein Grund dafür kann ein zu niedriger Wert bei der Suchtiefe sein.

- 1. Öffnen Sie die **Projekteinstellungen** Ihres aktuellen Projekts.
- Wählen Sie in der Baumstruktur Sprachpaare
  Alle Sprachpaare > Termbanken > Sucheinstellungen.

- 3. Stellen Sie bei der Option **Suchtiefe** einen höheren Wert ein (z.B. 150).
- 4. Klicken Sie auf die Schaltfläche OK.

Wenn Sie den höheren Wert bei der Option Suchtiefe grundsätzlich verwenden möchten, nehmen Sie die Einstellung unter Datei > Optionen vor.

#### Im Fenster mit den Übersetzungsergebnissen wird nur ein weißes Feld angezeigt

Obwohl das Translation Memory korrekt eingebunden ist, wird im Fenster mit den Übersetzungsergebnissen ein weißes Feld ohne jede Beschriftung angezeigt.

- 1. Schließen Sie SDL Trados Studio.
- 2. Öffnen Sie den Windows Explorer.
- 3. Navigieren Sie zu dem Ordner C:\Users\<lhr Benutzername>\AppData\Local\SDL.
- 4. Benennen Sie den Ordner SDL Trados Studio um in SDL Trados Studio\_alt.
- 5. Navigieren Sie zu dem Ordner C:\Users\<lhr Benutzername>\AppData\Roaming\SDL.
- 6. Benennen Sie den Ordner SDL Trados Studio um in SDL Trados Studio\_alt.
- Benennen Sie den Ordner ProjectApi um in ProjectApi\_alt.
- 8. Navigieren Sie zu dem Ordner Bibliotheken\Dokumente.
- Benennen Sie den Ordner Studio 201X um in Studio 201X\_alt.
- 10. Öffnen Sie SDL Trados Studio.
  - → Die umbenannten Ordner werden beim Öffnen von SDL Trados Studio neu angelegt.
  - → Alle Einstellungen in den Optionen werden gelöscht.
- 12. Wenn dies der Fall ist, schließen Sie Ihr Projekt wieder.
- Öffnen Sie die Optionen (Datei > Optionen) und nehmen Sie die gewünschten Einstellungen vor.